# ELEKTRONICKÝ PORTÁL KATEGORIZÁCIA

Návod na vydanie následného certifikátu

(získanie a inštalácia následného prístupového a podpisového certifikátu)

# Obsah

| 1  | . Úvo  | d                                                      |
|----|--------|--------------------------------------------------------|
| 2. | . Vyd  | ania následného certifikátu "platného certifikátu"3    |
|    | 2.1.   | Úvodná stránka                                         |
|    | 2.2.   | Kontrola prostredia3                                   |
|    | 2.3.   | Osobné údaje5                                          |
|    | 2.4.   | Prehľad údajov žiadosti                                |
|    | 2.5.   | Potvrdenie o vydaní a inštalácia certifikátu7          |
| 3. | . Vyd  | ania následného certifikátu "neplatného certifikátu"10 |
|    | 3.1.   | Úvodná stránka                                         |
|    | 3.2.   | Kontrola prostredia 10                                 |
|    | 3.3.   | Údaje žiadosti o certifikát12                          |
|    | 3.4.   | Uloženie vygenerovanej žiadosti                        |
| 4  | . Najo | častejšie problémy                                     |
|    | 4.1.1. | Inštalácia komponentu Signing Tool13                   |
| 5. | . Pro  | ces vydania prístupového certifikátu16                 |
| 6  | . Pro  | ces inštalácie prístupového certifikátu17              |

# 1. Úvod

Dokument popisuje proces vydania následného certifikátu z pohľadu registrovaného používateľa. Prezentuje grafické rozhranie a procesy, ktoré systém implementuje na zabezpečenie spomenutých služieb. Popísané sú dva spôsoby vydania následného certifikátu.

## 2. Vydania následného certifikátu "platného certifikátu"

Kapitola popisuje kroky, ktorými prejde registrovaný používateľ pri procese vydania následného certifikátu pokiaľ platnosť jeho aktuálneho prístupového certifikátu na portáli kategorizácie ešte neskončila. Každý krok je doplnený náhľadom grafického rozhrania.

## 2.1. Úvodná stránka

Pokiaľ platnosť prístupového certifikátu používateľa ešte neskončila, tak úvodná stránka bude vyzerať ako na uvedenom obrázku. Zobrazené sú podmienky vydania následného certifikátu. Kliknite na tlačidlo Pokračovať na vydanie certifikátu (\*).

| E Minist                                                                                     | erstvo zdravo                                            | otníctva SR - )                                                                              | Vydanie následného certifikátu pre účely                                                                                                    | kategorizácie                                                                               |
|----------------------------------------------------------------------------------------------|----------------------------------------------------------|----------------------------------------------------------------------------------------------|----------------------------------------------------------------------------------------------------|---------------------------------------------------------------------------------------------|
| Domov<br>Úra                                                                                 | Kategorizác<br>Idné určenie                              | ia liekov<br>cien liekov                                                                     | Kategorizácia dietetických potravín                                                                                                    | Kategorizácia zdravotníckych pomôcok<br>Kategorizácia špeciálnych zdravotníckych materiálov |
| Domov<br>• Aplikácia n<br>podpisu<br>• Aplikácia n<br>podpisu<br>• Príručka na<br>následného | a vytvorenie<br>a overenie<br>o vydanie<br>o certifikátu | On-line v<br>Vydanie ná:<br>- certifikát je<br>- platnosť k<br>Pokračujte s<br>Pokračovať na | vydanie následného certifikát<br>sledného certifikátu je umožnené len tým držiteľom ce<br>e vydaný pre účely kategorizácie<br>e platný<br>ončí za menej ako 30 dní<br>stlačením tlačidla "Pokračovať na vydanie certifikátu".<br>vydanie certifikátu 4 | U<br>tifikátu, ktorí spĺňajú nasledovné podmienky:                                          |

© MZ SR 2012 | Kontakt | Napíšte nám | Vyhlásenie o prípustnosti | Podmienky používania | Technická podpora | www.health.gov.sk

#### 2.2.Kontrola prostredia

Vydanie následného certifikátu pozostáva zo 4 krokov. Prvým je kontrola nastavení prostredia (prehliadača). Tieto sú potrebné pre úspešný priebeh a dokončenie vydania následného certifikátu. Tieto nastavenia sa kontrolujú voči používateľovmu prehliadaču a operačnému systému.

| omov Kategorizác<br>Úradné určenie                                                                                                    | ia liekov<br>cien liekov                                                                                                    | Kategorizácia dietet                                                                                                    | ických potravín                                                     | Kategorizácia zdravotníckych pomôcok<br>Kategorizácia špeciálnych zdravotníckych materiálo                                                                |
|----------------------------------------------------------------------------------------------------|----------------------------------------------------------------------------------------------------|----------------------------------------------------------------------------------------------------|---------------------------------------------------------------------|----------------------------------------------------------------------------------------------------|
| <ul> <li>Domov</li> <li>Aplikácia na vytvorenie<br/>podpisu</li> <li>Aplikácia na overenie<br/>podpisu</li> <li>Príručka na vydanie<br/>následného certifikátu</li> </ul> | Vydanie Certifii<br>Pre úspešný prie<br>nižšie spolu s po<br>nie je možné pol<br>Kontrola preh<br>© Prehliad<br>© Verzia p<br>© Podpora<br>© Podpora<br>© Inštaláci | tátu - Krok 1/4<br>beh procesu je potrebné, aby<br>mocnými inštrukciami, ktoré n<br>rračovať vo vydaní certifikátu.<br>liadača, jeho nastavení a nu<br>ač Internet Explorer<br>rehliadača 6.0 alebo vyššia<br>prehliadača pre JavaScript<br>j JavaScript<br>prehliadača pre ActiveX<br>a Signing Tool (ActiveX) | internetový prehliadač s<br>apovedajú, ako je možn<br>tných súčastí | spĺňal požiadavky portálu. Tieto požiadavky sú zhrnuté v tabuľke uvedenej<br>é niektoré nedostatky odstrániť. Pokiaľ nie sú splnené všetky body v tabuľke |

Systém kontroluje údaje uvedené v tabuľke v hlavnej časti stránky.

| 0 | Prehliadač Internet Explorer        |
|---|-------------------------------------|
| 0 | Verzia prehliadača 6.0 alebo vyššia |
| 0 | Podpora prehliadača pre JavaScript  |
| 0 | Povolený JavaScript                 |
| 0 | Podpora prehlliadača pre ActiveX    |
| ۲ | Inštalácia Signing Tool (ActiveX)   |

V prípade, že niektoré nastavenie nie je uvedené správne, alebo chýbajú nainštalované komponenty

potrebné pre dokončenie inštalácie riešenie problému.

Inštalácia Signing Tool (ActiveX)

 Riešenie problému: Inštalácia Signing Tool (ActiveX)

 Postup inštalácie Signing Tool (Active X).

 1) Kliknúť na nasledujúcu linku - Signing Tool.

 2) Spustiť inštaláciu stiahnutého súbok

 Skontrolovať Signing Tool

V prípade, že všetky nastavenia sú správne, môže používateľ pokračovať v procese. Tabuľka nastavení bude vyzerať nasledovne:

Prehliadač Internet Explorer
 Verzia prehliadača 6.0 alebo vyššia
 Podpora prehliadača pre JavaScript
 Povolený JavaScript
 Podpora prehlliadača pre ActiveX
 Inštalácia Signing Tool (ActiveX)

Stlačením tlačidla Vydanie certifikátu systém ponúkne používateľovi dialóg so zoznam certifikátov. V ňom je potrebné zvoliť certifikát pre ktorý si želáme vydať následný certifikátu. Po úspešnom prihlásení používateľa do portálu kategorizácie je zobrazený druhý krok vydania následného certifikátu.

#### 2.3.Osobné údaje

Druhým krokom vydania následného certifikátu je zadanie osobných údajov používateľa. Pri každom údaji je uvedená nápoveda <sup>(i)</sup>. Prejdením kurzora myši nad obrázok sa ukáže doplňujúci informačný text. Povinné údaje sú označené hviezdičkou na konci, napríklad <sup>Typ dokladu\* <sup>(i)</sup>. Údaje ako Meno a priezvisko, rodné číslo, krajina nie je možné meniť. Ak potrebujete zmenu v niektorom z týchto údajov, kontaktujte podporu.</sup>

| Ministerstvo zdrav                                                     | otníctva SR - \                                           | /ydanie následného certifikátu pre účely                                                                                              | Automatické odhlásené za 5<br>kategorizácie Prihlásený používateľ:                         |
|------------------------------------------------------------------------|-----------------------------------------------------------|----------------------------------------------------------------------------------------------------|--------------------------------------------------------------------------------------------|
| mov Kategorizá<br>Úradné určeni                                        | cia liekov<br>e cien liekov                               | Kategorizácia dietetických potravín                                                                                                   | Kategorizácia zdravotníckych pomôcok<br>Kategorizácia špeciálnych zdravotníckych materiálo |
| omov                                                                   |                                                           |                                                                                                    |                                                                                            |
| Aplikácia na vytvorenie<br>podpisu<br>Aplikácia na overenie<br>podpisu | Vydanie Certifil<br>Skontrolujte pros<br>mena, priezviska | <b>cátu - Krok 2/4</b><br>iím svoje osobné údaje a podľa potreby ich upravte. L<br>a, alebo rodného čísta kontaktujte prosím podporu. | Jpozorňujeme, že meniť môžete len vybrané údaje. Ak došlo k zmene Vášho                    |
| Príručka na vydanie<br>následného certifikátu                          | Osobné údaje                                              | e používateľa                                                                                                    |                                                                                            |
|                                                                        | Meno a priezvis                                           | iko* i                                                                                                    |                                                                                            |
|                                                                        | Janko Hrasko                                              |                                                                                                    |                                                                                            |
|                                                                        | Telefónne číslo                                           | ī                                                                                                    |                                                                                            |
|                                                                        | E mailavá adra                                            |                                                                                                    |                                                                                            |
|                                                                        | E-mailova adres                                           | sar i                                                                                                    |                                                                                            |
|                                                                        | De de é žíslet (I                                         |                                                                                                    |                                                                                            |
|                                                                        |                                                           | J                                                                                                    |                                                                                            |
|                                                                        |                                                           |                                                                                                    |                                                                                            |
|                                                                        | Taiomnicka 46                                             |                                                                                                    |                                                                                            |
|                                                                        | Mestet ()                                                 |                                                                                                    |                                                                                            |
|                                                                        | Bratislava                                                |                                                                                                    |                                                                                            |
|                                                                        |                                                           |                                                                                                    |                                                                                            |
|                                                                        | 95145                                                     |                                                                                                    |                                                                                            |
|                                                                        | Kraiina* 🔅                                                |                                                                                                    |                                                                                            |
|                                                                        |                                                           |                                                                                                    |                                                                                            |
|                                                                        | Typ dokladu*                                              | n                                                                                                    |                                                                                            |
|                                                                        | Občiansky pre                                             |                                                                                                    |                                                                                            |
|                                                                        | Číslo dokladu*                                            |                                                                                                    |                                                                                            |
|                                                                        | SN456123                                                  | 0                                                                                                    |                                                                                            |
|                                                                        | Diatnosť doklar                                           | lut 🗊                                                                                                    |                                                                                            |
|                                                                        | 07.07.2015                                                |                                                                                                    |                                                                                            |
|                                                                        | Vydavateľ dokl                                            | adu* 🗊                                                                                                    |                                                                                            |
|                                                                        | PZ SR BA                                                  |                                                                                                    |                                                                                            |
|                                                                        | Nasnäť 4 0                                                | )doslat" →                                                                                                    |                                                                                            |

Pri vypĺňaní údaja "Platnosť dokladu" pomocou *Kalendára* (tlačidlo na pravej strane) je potrebné zadávať údaje v poradí: rok – mesiac – deň.

Po vyplnení všetkých povinných údajov je potrebné formulár odoslať stlačením tlačidla Odoslať 🔸

V prípade, že niektoré údaje nebudú vyplnené správne, je používateľ upozornený červeným textovým popisom vedľa poľa, ktoré bolo nesprávne vyplnené. Ostatné zadané údaje zostanú zachované.

#### 2.4.Prehľad údajov žiadosti

Po odoslaní formulára s osobnými údajmi žiadateľa sa zobrazí zoznam údajov ktoré sú súčasťou elektronickej žiadosti o vydanie prístupového certifikátu.

| Ministerstvo zdrav                                                                                            | otníctva SR - V                                                | ydanie následného certifik                                                                                                    | tu pre účely kategorizácie                                                                                                  | Automatické odhlásené za 59:58<br>Prihlásený používateľ. Requesštor Bayer [Odhlásiť sa]                                          |
|----------------------------------------------------------------------------------------------------|----------------------------------------------------------------|----------------------------------------------------------------------------------------------------|----------------------------------------------------------------------------------------------------|----------------------------------------------------------------------------------------------------|
| Domov Kategorizác<br>Úradné určenie                                                                           | tia liekov<br>e cien liekov                                    | Kategorizácia dietetický                                                                                                    | h potravín Katego<br>Kategorizácia                                                                                          | orizácia zdravotníckych pomôcok<br>a špeciálnych zdravotníckych materiálov                                                       |
| Domov<br>• Aplikácia na vytvorenie<br>podpisu                                                                 | Vydanie Certifik                                               | átu - Krok 3/4                                                                                                    |                                                                                                    |                                                                                                    |
| <ul> <li>Aplikacia na overenie<br/>podpisu</li> <li>Príručka na vydanie<br/>následného certifikátu</li> </ul> | Na vytvorenie p<br>obsahovať. Klik<br>uvádzané bez o<br>Zložer | psti o pristupový certifikát<br>prístupového certifikátu je potrebné v<br>mutím na tlačidlo "Vydať následný c<br>diakritiky. Následne dôjde k spracov<br>nie subjektu žiadsoti o certifikát | ytvoriť elektronickú žiadosť. V tabuľké<br>rtifikáť" spustíte vytvorenie žiadosti o<br>aniu žiadosti a bude Vám vydaný násl | e nižšie sú uvedené osobné údaje, ktoré bude žiadosť<br>v certifikát s týmito údajmi. Tieto údaje sú vedome<br>ledný certifikát. |
|                                                                                                    | CN                                                             | Janko Hrasko                                                                                                    |                                                                                                    |                                                                                                    |
|                                                                                                    | οι                                                             | Pre ucely kategorizacie MZ SR                                                                                                    |                                                                                                    |                                                                                                    |
|                                                                                                    | L                                                              | Bratislava                                                                                                    |                                                                                                    |                                                                                                    |
|                                                                                                    | C                                                              | SK                                                                                                    |                                                                                                    |                                                                                                    |
|                                                                                                    | Emai                                                           | l janko@hrasko.sk                                                                                                    |                                                                                                    |                                                                                                    |
|                                                                                                    | SerialNumber                                                   | r 7                                                                                                    |                                                                                                    |                                                                                                    |
|                                                                                                    | Naspäť 🔶                                                       | Vydať následný certifikát 🗲                                                                                                    |                                                                                                    |                                                                                                    |

Stlačením tlačidla sa spustí proces generovania žiadosti o prístupový certifikát a jeho následné vydanie. Po úspešnom dokončení tohto procesu je zobrazený ďalší krok – inštalácia certifikátu.

#### 2.5.Potvrdenie o vydaní a inštalácia certifikátu

V hornej časti okna sú zobrazené detaily vydaného certifikátu. Nižšie je zobrazené potvrdenie o vydaní certifikátu. Dobre so ho uchovajte. Obsahuje dôležité informácie ako heslo potrebné pre zrušenie certifikátu. Dokument môžete vytlačiť stlačením tlačidla Tlačiť . Stlačením zaškrtávacieho políčka Potvrdzujem, že mi bol vydaný uvedený certifikát potvrďte, že Vám bol vydaný certifikát a že ste prevzali potvrdenie o vydaní certifikátu.

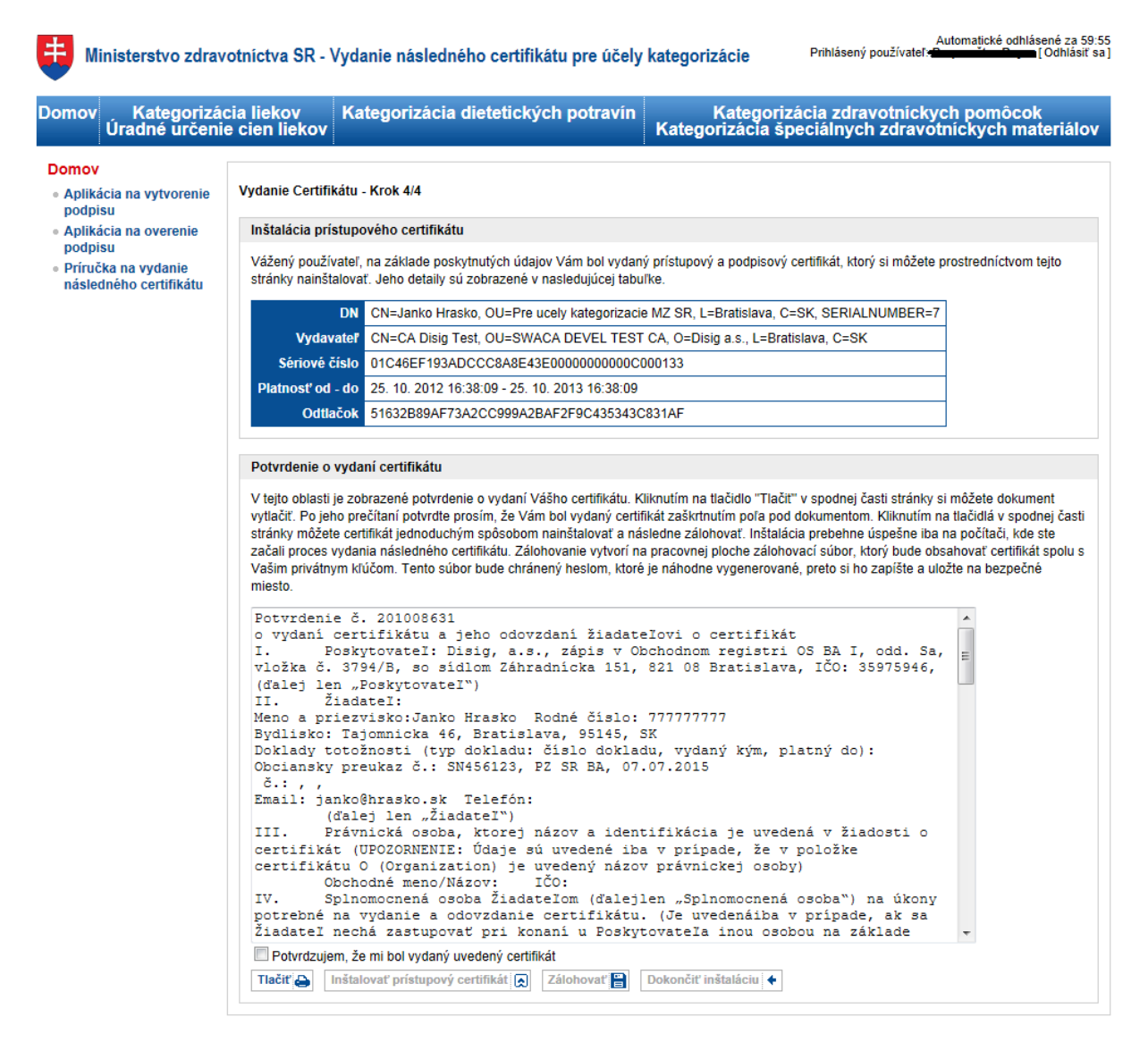

Prístupový certifikát slúži na vstup používateľa do neverejnej zóny portálu. Aby systém poznal nový certifikát používateľa, musí sa certifikát nainštalovať na počítač používateľa. Pre inštaláciu je potrebné stlačiť tlačidlo **Inštalovať prístupový certifikát (R)**. Systém sa pokúsi nainštalovať certifikát do počítača používateľa. Systém informuje používateľa o úspešnom ukončení inštalácie.

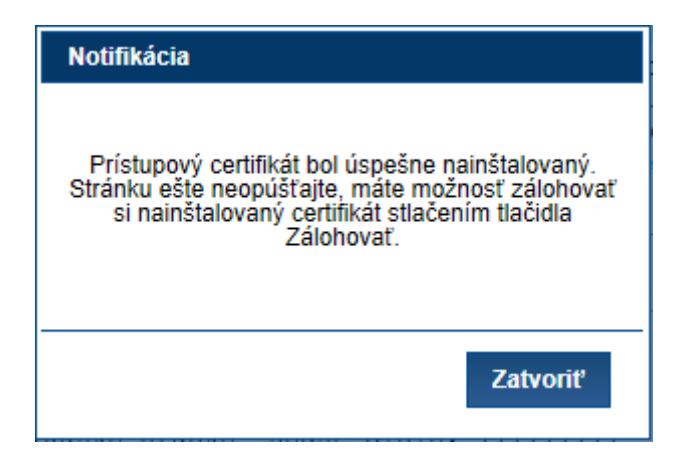

Po úspešnom nainštalovaní prístupového certifikátu sa odporúča nainštalovaný certifikát zálohovať.

To je možné po kliknutí na tlačidlo **Zálohovať P** (tlačidlo sa sprístupní po nainštalovaní certifikátu). Po jeho stlačení systém vytvorí zálohu prístupového certifikátu na pracovnej ploche používateľa, o čom informuje nasledovnou správou:

| Notifikácia                                                                                                    |
|----------------------------------------------------------------------------------------------------|
| Váš sadifikát bel úsnežne zálebovenú. Záleby páidete za zastrosi                                                                                                    |
| ploche. Meno súboru je v tvare:                                                                                                    |
| cert_backup_(sériové číslo).pfx                                                                                                    |
| Záloha je chránená heslom:                                                                                                    |
| Q3M4JEZ5                                                                                                    |
| Odporúčame zálohu a heslo uschovať na bezpečnom mieste.<br>Vprípade straty hesla je možné export prístupového certifikátu vykonať<br>znova opätovným kliknutím na linku v notifikačnom emaile o vydaní<br>certifikátu a prejdením procesu inštalácie a zálohy, čím sa vytvorí nová<br>záloha s novým heslom. |
|                                                                                                    |
| Zatvoriť                                                                                                    |

Záloha je chránená heslom. Toto heslo a súčasne zálohu prístupového certifikátu by si mal používateľ uložiť na bezpečnom mieste.

Po vytvorení zálohy systém odomkne tlačidlo dokončenia inštalácie **Dokončiť inštaláciu** (\*), stlačením ktorého dôjde k presmerovaniu používateľa na hlavnú stránku verejnej zóny portálu.

# 3. Vydania následného certifikátu "neplatného certifikátu"

Kapitola popisuje kroky, ktorými prejde registrovaný používateľ pri procese vydania následného certifikátu pokiaľ platnosť jeho aktuálneho prístupového certifikátu na portáli kategorizácie už skončila. Každý krok je doplnený náhľadom grafického rozhrania.

#### 3.1. Úvodná stránka

Pokiaľ platnosť prístupového certifikátu používateľa už skončila, tak úvodná stránka bude vyzerať ako na uvedenom obrázku. Zobrazené sú podmienky vydania následného certifikátu. Keďže je certifikát neplatný tak tieto podmienky nespĺňa. V tomto prípade je potrebné vygenerovať novú Žiadosť o vydanie prístupového certifikátu a doručiť ju registračnej autorite MZ SR osobne na overenie. Pre zahájenie procesu generovania žiadosti o certifikát kliknite na tlačidlo Generovať žiadosť o certifikát

| Domov                                                                 | <ul> <li>Kategorizácia liekov<br/>Úradné úrčenie cien liekov</li> </ul>                  |                                                                                                    | Kategorizàcia dietetických potravin                                                                                                    | Kategorizácia zdravotnickych pomôcok<br>Kategorizácia špeciálnych zdravotnickych materiálov    |
|-----------------------------------------------------------------------|------------------------------------------------------------------------------------------|----------------------------------------------------------------------------------------------------|----------------------------------------------------------------------------------------------------|------------------------------------------------------------------------------------------------|
| Domov<br>- Apliká<br>podpi<br>- Apliká<br>podpi<br>- Príruč<br>náslec | icia na vytvorenie<br>su<br>icia na overenie<br>su<br>ka na vydanie<br>iného certifikátu | On-line v<br>Vydanie nás<br>- certifikát je<br>- platnosť ku<br>Platnosť ce<br>nasledovného o<br>tlačidla "Generov<br>Generovať žiad | rydanie následného certifikát<br>sledného certifikátu je umožnené len tým držiteľom ce<br>e vydaný pre účely kategorizácie<br>a platný<br>ončí za menej ako 30 dní<br>rtifikátu so sériovým číslom 01286C4FAD42D3A23<br>ertifikátu je potrebné vygenerovať elektronickú žiado<br>vať žiadosť o certifikáť:<br>osť o certifikátí + | CU<br>třítkátu, ktorí spíňajú nasledovné podmienky:<br>450DD0000000000000000000000000000000000 |

© M2 SR 2012 | Kontakt | Napíšte nám | Vyhlásenie o prípustnosti | Podmienky používania | Technická podpora | www.health.gov.sk

# 3.2.Kontrola prostredia

Generovanie žiadosti o vydanie následného certifikátu pozostáva z 3 krokov. Prvým je kontrola nastavení prostredia (prehliadača). Tieto sú potrebné pre úspešný priebeh generovania žiadosti o následný certifikát. Tieto nastavenia sa kontrolujú voči používateľovmu prehliadaču a operačnému systému.

|   | Ministerstvo zdravotníctva SR - Vydanie následného certifikátu pre účely kategorizácie |
|---|----------------------------------------------------------------------------------------|
| - | miniotoro zararodnotra orte i gadino naoloanono oordinkata pro aoong katogorizao       |

| Domov Kategorizáci<br>Úradné určenie                                                                                                   | a liekov<br>cien liekov                                                                                                    | Kategorizácia dietetických pot                                                                                                    | ravín               | Kategorizácia zdravotníckych pomôcok<br>Kategorizácia špeciálnych zdravotníckych materiálov                                                                 |
|----------------------------------------------------------------------------------------------------|----------------------------------------------------------------------------------------------------|----------------------------------------------------------------------------------------------------|---------------------|----------------------------------------------------------------------------------------------------|
| Domov<br>• Aplikácia na vytvorenie<br>podpisu<br>• Aplikácia na overenie<br>podpisu<br>• Príručka na vydanie<br>následného certifikátu | Generovanie ži<br>Pre úspešný prir<br>nižšie spolu s po<br>nie je možné pol<br>Kontrola pref<br>Prehliad<br>Verzia p<br>Podpora<br>Podpora<br>Podpora<br>Inštaláci<br>Naspäř ( | adosti o certifikát - Krok 1/3<br>ebeh procesu je potrebné, aby internetový pro<br>omocnými inštrukciami, ktoré napovedajú, ako<br>kračovať vo vydaní certifikátu.<br>nliadača, jeho nastavení a nutných súčastí<br>ač Internet Explorer<br>rehliadača 6.0 alebo vyššia<br>i prehliadača pre JavaScript<br>ý JavaScript<br>i prehliadača pre ActiveX<br>a Signing Tool (ActiveX)<br>Senerovanie žiadosti o certifikát (2) | ehliadač<br>je možr | spĺňal požiadavky portálu. Tieto požiadavky sú zhrnuté v tabuľke uvedenej<br>né niektoré nedostatky odstrániť. Pokiaľ nie sú splnené všetky body v tabuľke, |

Systém kontroluje údaje uvedené v tabuľke v hlavnej časti stránky.

| 0 | Prehliadač Internet Explorer        |
|---|-------------------------------------|
| 0 | Verzia prehliadača 6.0 alebo vyššia |
| 0 | Podpora prehliadača pre JavaScript  |
| 0 | Povolený JavaScript                 |
| 0 | Podpora prehlliadača pre ActiveX    |
| ٢ | Inštalácia Signing Tool (ActiveX)   |

V prípade, že niektoré nastavenie nie je uvedené správne, alebo chýbajú nainštalované komponenty

potrebné pre dokončenie inštalácie riešenie problému.

Inštalácia Signing Tool (ActiveX) , systém ponúkne

 Riešenie problému: Inštalácia Signing Tool (ActiveX)

 Postup inštalácie Signing Tool (Active X).

 1) Kliknúť na nasledujúcu linku - Signing Tool.

 2) Spustiť inštaláciu stiahnutého súbok

 Skontrolovať Signing Tool

V prípade, že všetky nastavenia sú správne, môže používateľ pokračovať v procese. Tabuľka nastavení bude vyzerať nasledovne:

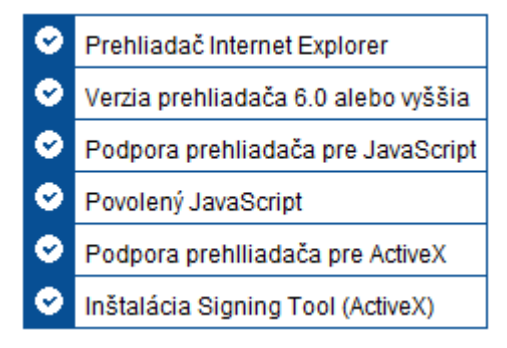

Stlačením tlačidla Generovanie žiadosti o certifikát is sa proces posunie na druhý krok generovania žiadosti o následný certifikát.

### 3.3.Údaje žiadosti o certifikát

Vyplňte požadované údaje do žiadosti. Vyplňte ich pravdivo. Ak sa pri kontrole žiadosti registračnou autoritou ukáže, že údaje nie sú v zhode so skutočnosťou, takáto žiadosť nebude akceptovaná.

| Ministerstvo zdrav                                                                                                    | otníctva SR - '                                                                                                    | Vydanie následného certifikátu pre účely         | kategorizácie                                                                               |  |
|----------------------------------------------------------------------------------------------------|----------------------------------------------------------------------------------------------------|--------------------------------------------------|---------------------------------------------------------------------------------------------|--|
| Domov Kategorizác<br>Úradné určenic                                                                                                    | cia liekov<br>e cien liekov                                                                                                    | Kategorizácia dietetických potravín              | Kategorizácia zdravotníckych pomôcok<br>Kategorizácia špeciálnych zdravotníckych materiálov |  |
| Domov<br>• Aplikácia na vytvorenie<br>podpisu<br>• Aplikácia na overenie<br>podpisu<br>• Príručka na vydanie<br>následného certifikátu | Generovanie žiadosti o certifikát - Krok 2/3<br>Skontrolujte prosím svoje osobné údaje a podľa potreby ich upravte. Na základe týchto údajov bude po kliknutí na tlačidlo "Generovanie žiadosti o<br>certifikát" vygenerovaná elektronická žiadosť o vydanie certifikátu. |                                                  |                                                                                             |  |
|                                                                                                    | Meno a priezvis<br>Janko Hrasko<br>E-mailová adre<br>janko@hrasko.<br>Mesto* i<br>Bratislava<br>Krajina* i<br>Slovensko<br>OU<br>Pre ucely kate<br>SerialNumber<br>7<br>Generovanie ži                                                                                    | sko* []<br>sa* []<br>sk<br>sk<br>jorizacie MZ SR |                                                                                             |  |

© MZ SR 2012 | Kontakt | Napíšte nám | Vyhlásenie o prípustnosti | Podmienky používania | Technická podpora | www.health.gov.sk

Žiadosť o certifikát vygenerujete kliknutím na tlačidlo

Generovanie žiadosti o certifikát 🗲

#### 3.4. Uloženie vygenerovanej žiadosti

V poslednom kroku procesu je zobrazená vygenerovaná žiadosť o vydanie certifikátu. Kliknutím na

tlačidlo Uložiť žiadosť si žiadosť uložte, budete ju potrebovať pri návšteve registračnej autority MZ SR.

| Do you want to open or save certificateRequest_2012_10_25.pem (1,45 KB) from localhost? | <u>O</u> pen | Save 💌 | <u>C</u> ancel | × |
|-----------------------------------------------------------------------------------------|--------------|--------|----------------|---|
| buyou want to open of save certificate Request_2012_10_23.pen (1,45 kB) non localiost:  |              | Jave - |                |   |

Ministerstvo zdravotníctva SR - Vydanie následného certifikátu pre účely kategorizácie

| Domov Kategorizá<br>Úradné určeni                                                                                                    | cia liekov<br>e cien liekov                                                                                                    | Kategorizácia dietetických potravín                                                                                                    | Kategorizácia zdravotníckych pomôcok<br>Kategorizácia špeciálnych zdravotníckych mat                                                                                                    | eriálov           |
|----------------------------------------------------------------------------------------------------|----------------------------------------------------------------------------------------------------|----------------------------------------------------------------------------------------------------|----------------------------------------------------------------------------------------------------|-------------------|
| Úradné úrčeni<br>Domov<br>• Aplikácia na vytvorenie<br>podpisu<br>• Aplikácia na overenie<br>podpisu<br>• Príručka na vydanie<br>následného certifikátu | e cien liekov<br>Generovanie ži<br>Elektronická<br>V textovom po<br>RA MZSR (kili<br>registračnej au<br>BEGI<br>MI IEBDCCA<br>QGhYXNrb<br>BgNVBASMH<br>YWSrbyBIC<br>64+22BMM<br>c8t2BoG25<br>2dQIRmKVF<br>1BpUXAFFA<br>jEZU877wp<br>RX29kFXUF<br>MJB69krB<br>U01HXG12d<br>DwEB/w0EA<br>synAp7HM6<br>cwBvAGYAd<br>aABpAGMA1<br>BQUA4TBA<br>1fkW0KAFs<br>rIJCE22JW<br>/hKUQ/app<br>fHaj01gxc<br>jNAzDr4cw | adosti o certifikát - Krok 3/3<br>Žiadosť o vydanie certifikátu<br>li je zobrazená Vaša žiadosť o vydanie prístupového c<br>mutím na tlačidlo "Kontakt" v spodnej časti stránky) vo<br>tority, kde bude nutné predložiť túto elektronickú žiad<br>N CERTIFICATE REQUEST<br>uwCAQAwgY0xCJAIBgNVBAUTATCxHjAcBgkqh<br>V5zazELMAKGA1UEBhMCUosxEZRBgNVBACMC<br>VByZSB1Y2VseSBrYXR1229yaXphY211IE1aI<br>mFza28wggEiMA0GCSqGSIb3DQEBAQUAA4IBD<br>klap1CBH8KEhkqLhGc2LtggrVPdgv3htmORF<br>a7Ykj18PrtpmHkVVrHCXpxEe7j3NBwVsrNti<br>tHewGA8gAfV83ybxxdUxJJTn4zq6SWI1UbUC<br>05807fCBm6D12hFNV1Z741YbJ7nUuce62H<br>014KU1vC/ZED0CjN8gexy/zy/aB5wrtuv0zw<br>/OLH6r1AgMBAAGgggErBVEAKDP21dTMDEz2<br>HJoYW4MDG11eHBsb3J1LmV4ZTBTBgkqhki69<br>wIESDATBgNVHSUEDDAKBggrBgEFBQCDAjABB<br>N/z SDK3Tkwd4XKKVBBAGCNw0CAjFmKl6QCA<br>AgAEUAbgBoAGEAbgBjAGUAZAAgAEMAcgBSA<br>AQALX2BwP2AVGFRZEP14JAINB2ADELJZAK<br>8f82dN2WdLc0gq5HsyXYFtZVcncE11XGvkvb<br>W1+NVDpDBseq1+BY981WE01TgBGoOGXL4<br>DLvfpGMHePsTGS8HWESEDUIHWNNBCLZF0XX<br>FmSOSRg52ueESPFua9gDWX1pCkgfOBvBH3XI<br>yJuSepY1441U0AHpY19K04L<br>CERTIFICATE REQUEST | Kategorizáčia špeciálnych zdravotnickych mat         certifikátu. Stlačením tlačidla "Uložiť žiadosť" si žiadosť uložtel Konta         o veci vydania následného certifikátu. Dohodnite si termín osobnej ná         losť a dva doklady na overenie Vašej totožnosti.         nki G9w0BCQEWD2phbmt v         nki G9w0BCQEWD2phbmt v         kki G9w0BCQEWD2phbmt v         restrukture         oveci vydania následného certifikátu. Dohodnite si termín osobnej ná         tosť a dva doklady na overenie Vašej totožnosti.         nki G9w0BCQEWD2phbmt v         restrukture         vadoklady na overenie Vašej totožnosti.         nki G9w0BCQEWD2phbmt v         vity Kog2xhdmžxJjak         IFNSMRUwewYDVQQDDAxK         D0% skystev kolkacijak         vity Koj S4XKG29+33cc4         AgMxDBYN14xLjo2MDEu         201 zaw cubegoj YWwMDUBJ         9w0BCQ4xRjBEMA4GAU         AMAAdBvAgcAcgBnAHAA         AveEANAD0CSEGSID3DQEB         61/YPAHJ1YPEBTSLEAP4         oYK6DF+6708040pjPq19         41/Y 7HULKeUHvJhJw8K         VYFhcK23b0x5gVY11         IotYPb+cc3w0g1XY6zFR | ktujte<br>ivštevy |
|                                                                                                    | Uložiť žiados                                                                                                    | t' 😮 Dokončit' 🗲                                                                                                    |                                                                                                    |                   |

© MZ SR 2012 | Kontakt | Napíšte nám | Vyhlásenie o prípustnosti | Podmienky používania | Technická podpora | www.health.gov.sk

Po uložení vygenerovanej žiadosti o certifikát môžete opustiť stránku stlačením tlačidla Následne dôjde k presmerovaniu používateľa na hlavnú stránku verejnej zóny portálu.

## 4. Najčastejšie problémy

#### 4.1.1. Inštalácia komponentu Signing Tool

Najčastejším problémom nastavení kontrolovaných v procese vydania následného certifikátu býva neprítomnosť komponentu Signing Tool. Pre úspešnú inštaláciu komponentu Signing Tool je potrebné túto inštaláciu vykonať pod používateľom disponujúcim právami lokálneho administrátora, súčasne je nevyhnutné mať nainštalované knižnice .NET Framework 2.0.

Po stiahnutí Signing Tool je potrebné spustiť inštaláciu komponentu stlačením tlačidla:

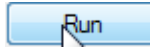

| Do you | ı want to run or save this file?                                                                                                    |
|--------|----------------------------------------------------------------------------------------------------|
| 12     | Name: SigningTool1.0_x86.msi<br>Type: Windows Installer Package, 423KB<br>From: <b>kategorizacia.mzsr.sk</b>                                                                                    |
|        | Run Save Cancel                                                                                                    |
| ۲      | While files from the Internet can be useful, this file type can<br>potentially harm your computer. If you do not trust the source, do not<br>run or save this software. <u>What's the risk?</u> |

Operačný systém Vás môže vyzvať, aby ste potvrdili, či súhlasíte s inštaláciou komponentu.

 Do you want to run this software?

 Image: SigningTool1.0\_x86.msi

 Publisher: Disig a.s.

 Image: More options

 Image: While files from the Internet can be useful, this file type can potentially harm your computer. Only run software from publishers you trust. What's the risk?

Potvrďte inštaláciu stlačením tlačidla Russi.

Spustí sa sprievodca inštaláciou. Inštalácia je nastavená tak, že vyžaduje minimum konfiguračných zmien. Stačí iba stláčať tlačidlo Nex . Inštaláciu demonštruje séria obrázkov nižšie.

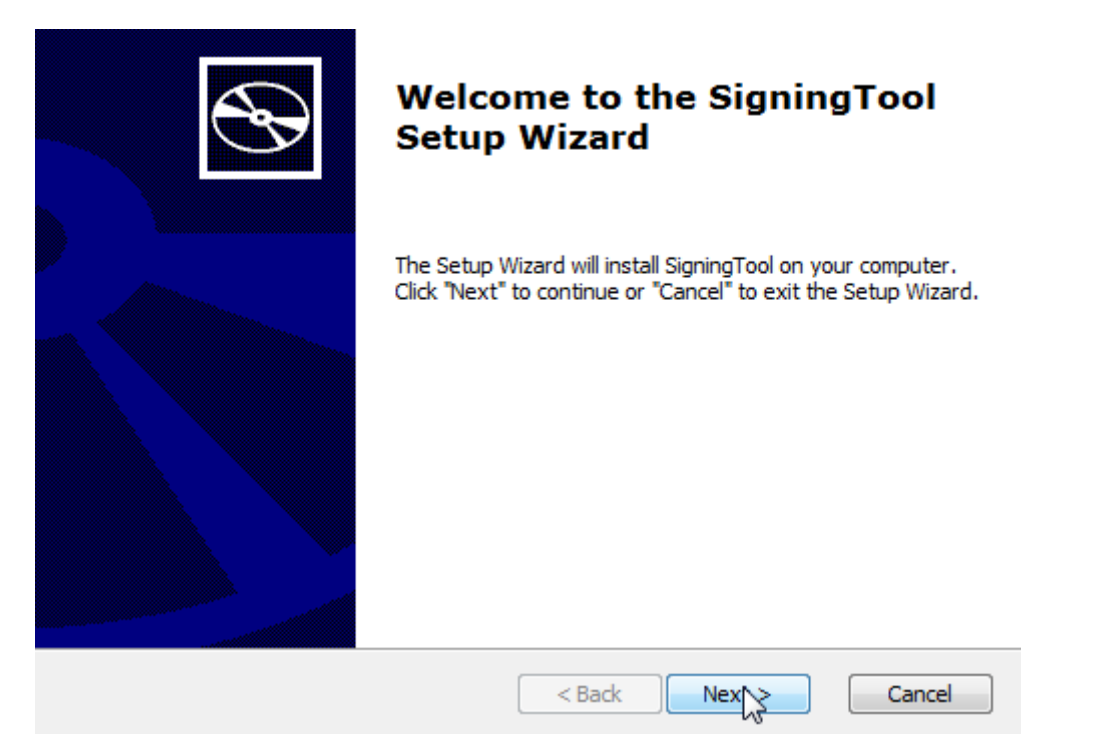

#### Select Installation Folder

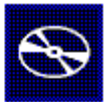

This is the folder where SigningTool will be installed.

| To install in this folder, click "Next". To insta<br>"Browse".                                      | all to a different folder, en                                     | ter it below or click |
|----------------------------------------------------------------------------------------------------|-------------------------------------------------------------------|-----------------------|
| <u>F</u> older:                                                                                     |                                                                   |                       |
| C:\Program Files (x86)\Disig\SigningTool\                                                           |                                                                   | Browse                |
|                                                                                                    |                                                                   |                       |
| Advanced Installer                                                                                  |                                                                   |                       |
|                                                                                                    | < Back Nex                                                        | Cancel                |
| Ready to Install                                                                                    |                                                                   |                       |
| The Setup Wizard is ready to begin the Sigr                                                         | ningTool installation                                             | B                     |
| Click "Install" to begin the installation. If yo<br>installation settings, click "Back". Click "Can | u want to review or chang<br>cel <sup>≖</sup> to exit the wizard. | ge any of your        |
| Advanced Installer                                                                                  |                                                                   | Capeel                |
|                                                                                                    |                                                                   | Cancel                |

#### Installing SigningTool

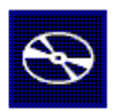

| Shah ar        |                                                     |
|----------------|-----------------------------------------------------|
| Status:        |                                                     |
|                |                                                     |
|                |                                                     |
|                |                                                     |
|                |                                                     |
|                |                                                     |
|                |                                                     |
|                |                                                     |
| nced Installer |                                                     |
|                | < Back Nex Cance                                    |
|                |                                                     |
|                |                                                     |
|                |                                                     |
|                | Completing the SigningTool                          |
|                | Setup Wizard                                        |
|                |                                                     |
|                |                                                     |
| dita.          | Click the "Finish" button to exit the Setup Wizard. |
|                |                                                     |
|                |                                                     |
|                |                                                     |
|                |                                                     |
|                |                                                     |
|                |                                                     |
|                |                                                     |
|                |                                                     |
|                |                                                     |

# 5. Proces vydania prístupového certifikátu

Proces vydania sa riadi osobitnými pravidlami, ktoré nie sú popísané v tomto dokumente. Kroky, ktoré je potrebné vykonať na vydanie certifikátu sú zverejnené v dokumentoch prístupných na <u>http://www.health.gov.sk/</u>.

Výstupom procesu je prístupový certifikát do neverejnej zóny portálu. O vydaní certifikátu je používateľ notifikovaný e-mailom.

| Subject: Vydanie certifikatu pre potreby MZ SR                                                                                                    |          |
|----------------------------------------------------------------------------------------------------|----------|
| Vazeny pan/pani Ing. Jaroslav Ukážka, CSc.,                                                                                                    | <u>م</u> |
| bol Vam vydany osobny certifikat CA Disig so seriovym cisłom 025FEA1386493AAF9000000000000000060D166(hex). Tento certifikat je urceny pre pracu s portałom Kategorizacia MZ SR.                                                                                                    | 1        |
| Instalaciu osobneho certifikatu spustite otvorenim nasledujucej linky a nasledovanim instrukcii: <a href="https://kategorizacia.mzsr.sk/Registration/Account/InstallCertificate?serial=025FEA1386493AAF90000000000000000166">https://kategorizacia.mzsr.sk/Registration/Account/InstallCertificate?serial=025FEA1386493AAF9000000000000000000166</a> |          |
| Upozornenie:<br>Certifikat je potrebne instalovat na rovnakom pocitaci, s pouzitim toho isteho konta a v rovnakom internetovom prehliadaci, ako tomu bolo pri registracii na portal<br>Kategorizacia.                                                                                                    |          |
| Po instalacii osobneho certifikatu odporucame vytvorit zalohu certifikatu a ulozit ju napr. na USB kluc, CD, DVD. Zaroven si bezpecnym sposobom uchovajte heslo, ktore<br>Vam bolo vygenerovane pri vytvarani zalohy. Zaloha je potrebna najma z dovodov moznej straty sukromneho kluca (napr. pri reinstalacii pocitaca, havárii HDD a pod.).       |          |
| V pripade, ze instalacia certifikatu neprebehla uspesne, kontaktujte nase technicke oddelenie na <u>ra-kat@health.gov.sk</u> .                                                                                                    |          |
| V pripade, ze Vam bol vydany prvy osobny certifikat od CA Disig, odporucame prestudovat si navody dostupne na web strankach spolocnosti Disig (body 3 a 4):<br>http://www.disig.sk/index.php?id=57<br>http://www.disig.sk/index.php?id=134                                                                                                    |          |
| Prajeme Vam prijemnu pracu s portalom Kategorizacia MZ SR.                                                                                                    |          |
| S pozdravom,                                                                                                    |          |
| Disig, a.s.<br>Zahradnicka 151<br>821 08 Bratislava<br>+421-2-208 50 151                                                                                                    |          |
|                                                                                                    | -        |

# 6. Proces inštalácie prístupového certifikátu

Proces nadväzuje na vydanie prístupového certifikátu. Kliknutím na inštalačnú linku uvedenú v potvrdení sa zobrazí stránka systému Registrácie, pomocou ktorej je možné vydaný prístupový certifikát nainštalovať. Stránka zobrazuje informácie o vydanom certifikáte.

Inštalácia prístupového certifikátu

Vážený používateľ, v registrácii ste vyplnili údaje, na základe ktorých Vám bol vydaný prístupový a podpisový certifikát, ktorý si môžete prostredníctvom tejto stránky nainštalovať. Jeho detaily sú zobrazené v nasledujúcej tabuľke.

| DN               | CN=Ing. Jaroslav Ukazka CSc., OU=Pre ucely kategorizacie MZ SR, L=Bratislava, C=SK, SERIALNUMBER=20 |
|------------------|----------------------------------------------------------------------------------------------------|
| Vydavateľ        | CN=CA Disig, O=Disig a.s., L=Bratislava, C=SK                                                       |
| Sériové číslo    | 025FEA1386493AAF900000000000000000166                                                               |
| Platnosť od - do | 25. 10. 2011 0:31:47 - 24. 10. 2012 0:31:47                                                         |
| Odtlačok         | 15DB5196ADDA3A3933CED18B9ADCDDFBB9C50ADE                                                            |

#### Prístupový certifikát

V tejto oblasti sú zobrazené dáta Vášho certifikátu. Kliknutím na tlačidlá v spodnej časti stránky môžete certifikát jednoduchým spôsobom nainštalovať a následne zálohovať. Inštalácia prebehne úspešne iba na počítači, kde ste začali registráciu. Zálohovanie vytvorí na pracovnej ploche zálohovací súbor, ktorý bude obsahovať certifikát spolu s Vašim privátnym kľúčom. Tento súbor bude chránený heslom, ktoré je náhodne vygenerované, preto si ho zapíšte a uložte na bezpečné miesto.

| MIIFcjCCBFqgAwIBAgIRA1/qE4ZJOq+QAAAAAABg0WYwDQYJKoZIhvcNAQEFBQAw     | * |
|----------------------------------------------------------------------|---|
| SjELMAkGA1UEBhMCU0sxEzARBgNVBAcTCkJyYXRpc2xhdmExEzARBgNVBAoTCkRp     |   |
| c2lnIGEucy4xETAPBgNVBAMTCENBIERpc2lnMB4XDTExMTAyNDIyMzE0N1oXDTEy     |   |
| MTAyMzIyMzE0N1owezELMAkGA1UEBRMCMjAxCzAJBgNVBAYTA1NLMRMwEQYDVQQH     |   |
| DApCcmF0aXNsYXZhMSYwJAYDVQQLDB1QcmUgdWN1bHkga2F0ZWdvcm16YWNpZSBN     | = |
| WiBTUjEiMCAGA1UEAwwZSW5nLiBKYXJvc2xhdiBVa2F6a2EgQ1NjLjCCASIwDQYJ     |   |
| KoZIhvcNAQEBBQADggEPADCCAQoCggEBAK+9op/mTHk/bC9KYnmJn6wGE4kCFXM1     |   |
| LUhoErXMhJEQ4v1fraweOY2g1KjYO+VbRG05JTgqADBToO2aAcUm2cHndyfJvZN1     |   |
| BjOPscThYQWs3iiuPla56hlb18B8+SywUk/rNCoiS9pyg19fMwonkMjoLG1VmtTu     |   |
| VkwSdQP+9DV9G4COUs0nE3PPbwLIdnRr5j+gSUR1tE35fx1Ay7hTskvzIRRckMNM     |   |
| BkLxyy8Ixt6sXYO4Ao7klGeLnJ6rjYZ8Ju2BoFj/ZiFeCaWITrxdESt/jHaq/FYi     |   |
| ncv1omFoZ7+GdHrtnlnd53D1vQbXzUBx+KJCTLbwChiwQi9yCWXjb1sCAwEAAaOC     |   |
| AiAwggIcMHkGCCsGAQUFBwEBBG0wazA0BggrBgEFBQcwAoYoaHR0cDovL3d3dy5k     |   |
| aXNpZy5zay9jYS9jZXJ0L2NhX2Rpc2lnLnA3YzAzBggrBgEFBQcwAoYnaHR0cDov     |   |
| L2NhLmRpc21nLnNrL2NhL2N1cnQvY2FfZG1zaWcucDdjMB0GA1UdDgQWBBTpAYUo     | Ŧ |
| Inštalovať prístupový certifikát 🔊 Zálohovať 💾 Dokončiť inštaláciu 🗲 |   |

Pre inštaláciu je potrebné stlačiť tlačidlo **Inštalovať prístupný certifikát (R)**. Systém sa pokúsi nainštalovať certifikát do počítača používateľa. Systém informuje používateľa o úspešnom ukončení inštalácie.

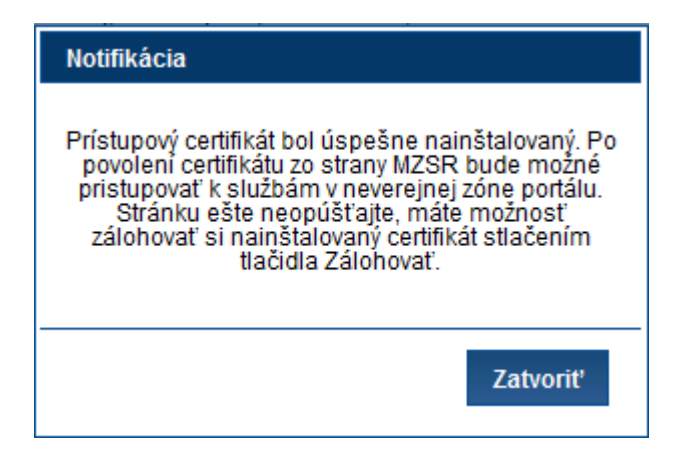

Po úspešnom nainštalovaní prístupového certifikátu sa odporúča nainštalovaný certifikát zálohovať.

To je možné po kliknutí na tlačidlo Zálohovať 📄, ktoré sa po nainštalovaní certifikátu odomklo. Po jeho stlačení systém vytvorí zálohu prístupového certifikátu na pracovnej ploche používateľa, o čom informuje nasledovnou správou:

| Notifikácia                                                                                                    |
|----------------------------------------------------------------------------------------------------|
|                                                                                                    |
| Váš certifikát bol úspešne zálohovaný. Zálohu nájdete na pracovnej<br>ploche. Meno súboru je v tvare:                                                                                                    |
| cert_backup_(sériové číslo).pfx                                                                                                    |
| Záloha je chránená heslom:                                                                                                    |
| Q3M4JEZ5                                                                                                    |
| Odporúčame zálohu a heslo uschovať na bezpečnom mieste.<br>Vprípade straty hesla je možné export prístupového certifikátu vykonať<br>znova opätovným kliknutím na linku v notifikačnom emaile o vydaní<br>certifikátu a prejdením procesu inštalácie a zálohy, čím sa vytvorí nová<br>záloha s novým heslom. |
| Zatvoriť                                                                                                    |

Záloha je chránená heslom. Toto heslo a súčasne zálohu prístupového certifikátu by si mal používateľ uložiť na bezpečnom mieste.

Po vytvorení zálohy systém odomkne tlačidlo dokončenia inštalácie **Dokončiť inštaláciu (\*)**, stlačením ktorého dôjde k presmerovaniu používateľa na hlavnú stránku verejnej zóny portálu.